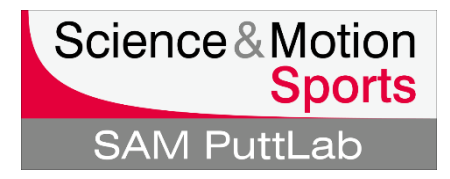

## Activation of a different or new Base Unit in the SAM PuttLab software

| Be sure to have the software key for the new base unit available!                                                                                                    |                                                                                                    |
|----------------------------------------------------------------------------------------------------|----------------------------------------------------------------------------------------------------|
| Into Base Unit Into Notebook/PC                                                                                                    | <ol> <li>Connect the USB cable of the new Base<br/>Unit to the PC/Laptop using the USB<br/>cable.</li> </ol>                                 |
| Setup       ?         View data recording log file         Device diagnosis         Test email client         Select Report logo         Program Settings         Audio Feedback Settings                                                                                                    | <ol> <li>Start the SAM PuttLab software</li> <li>Go to "Setup" and "Registration" in the main menu.</li> </ol>                               |
| Change language         Registration         Duttab 5.1 Registration Information         Currently active software registration :         Active Software Key:         Immrh1kx+lor8-gzag         Program Edition:         Program Edition:         Program Edition:         Program Edition:         Ill10013-09070027                                                                                                    | In the Registration-Information window<br>you see all registered software keys /<br>units. In the most cases this would just<br>be one unit. |
| Available Registrations:         Active       Hardware S/N       Software Key       Edition         Image: Software Software Software Software Software Software Software       Pro+3D         Add registration       Remove registration       Set as active registration         The currently connected hardware S/N is marked with a gray background!       Currently installed hardware         Re-detect connected hardware       1110013-05290302         No software key available for connected hardware !       OK | 4. Press the "Add registration" button.                                                                                                    |

## Activation of a different or new Base Unit in the SAM PuttLab software

| SAM PuttLab: Enter a new software key X Please enter a valid software key:          Im24       .       h887       .       lpt6       .       gzag                                                                                      | <ul> <li>A new window will open with input fields for the 16 digit software key.</li> <li>5. Please enter the new key, be careful not to mix up numbers and letters.</li> <li>6. Press "OK" button to continue</li> </ul> |
|----------------------------------------------------------------------------------------------------|----------------------------------------------------------------------------------------------------|
| V OK X Cancel ? Help                                                                                                    | 9. These of button to continue.                                                                                                    |
| uttLab 5.1 Registration Information     ×       Currently active software registration :     ×       Active Software Key:     1mvm-h1kx-lor8-gzag       Program Edition:     Pro-3D       Assigned hardware S/N:     1110013-030070027 | <ul> <li>If the new key is accepted you will now<br/>see the registration in the "Available<br/>Registrations" list.</li> </ul>                                                                                           |
| Available Registrations:<br>Active Hardware S/N Software Key Edition<br>✓ 11110013-059070027 1mvm-h1kx-lor8-gzag Pto+3D<br>1110013-05930302 1mv2H9824rtParzag Pto+3D                                                                   | <ol> <li>Highlight the new registration by clicking<br/>the line with the mouse (should be blue<br/>highlighted after selection).</li> </ol>                                                                              |
|                                                                                                    | 8. Press "Set as active registration" button.                                                                                                    |
| Add registration Remove registration Set as active registration<br>The currently connected hardware S/N is marked with a gray background                                                                                               | 9. Press "OK" in the registration dialog and                                                                                                    |
| Currently installed hardware                                                                                                    | again start a measurement or training to                                                                                                    |
| Re-detect connected hardware                                                                                                    | check if the registration process was                                                                                                    |
| 1110013-05290302<br>Software key for connected hardware is available I                                                                                                    | successful.                                                                                                    |
|                                                                                                    |                                                                                                    |
|                                                                                                    |                                                                                                    |

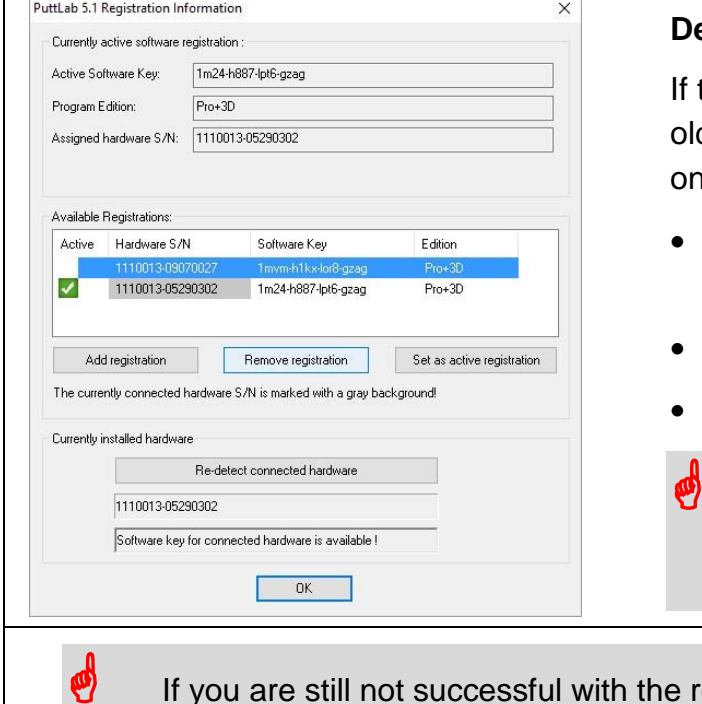

## Delete registration for old unit

If the new unit was a replacement for the old unit and you'll only work with the new one, the old registration can be deleted:

- Select the line with the old unit/key in the "Available Registrations" list.
- Press "Remove registration" button.
- Press "OK"

You cannot remove the only registration, as it would leave your software without valid license!

If you are still not successful with the registration, contact us under: <u>support@scienceandmotion.com</u>